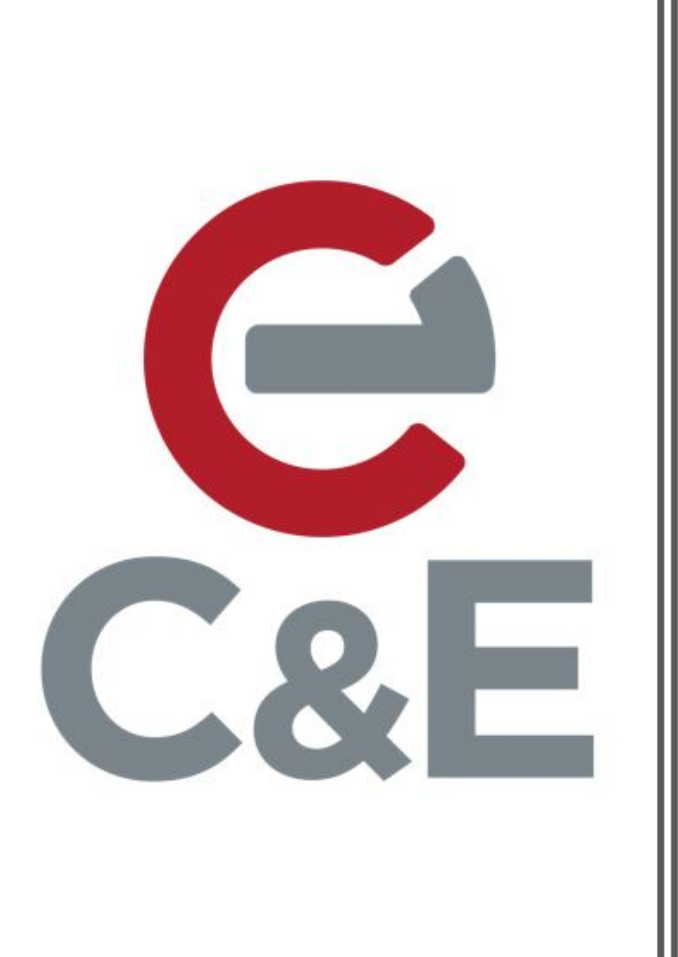

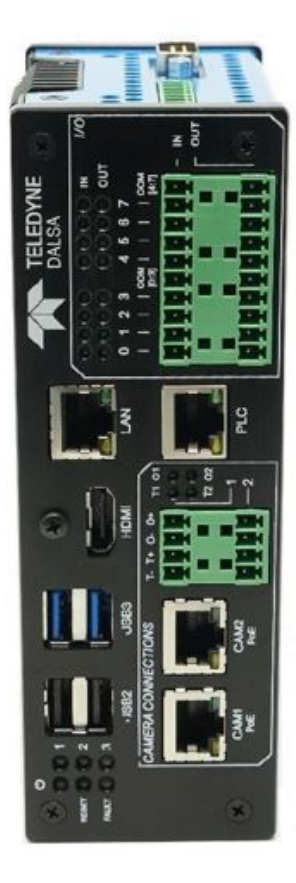

## VICORE Programming Connections

Rev. 1; April 22, 2020

Two Methods for Programming a Teledyne Dalsa VICORE (Vision Core Element)

178710 000 2. Remote Access 10/19 EXF

## 1. Standalone Access

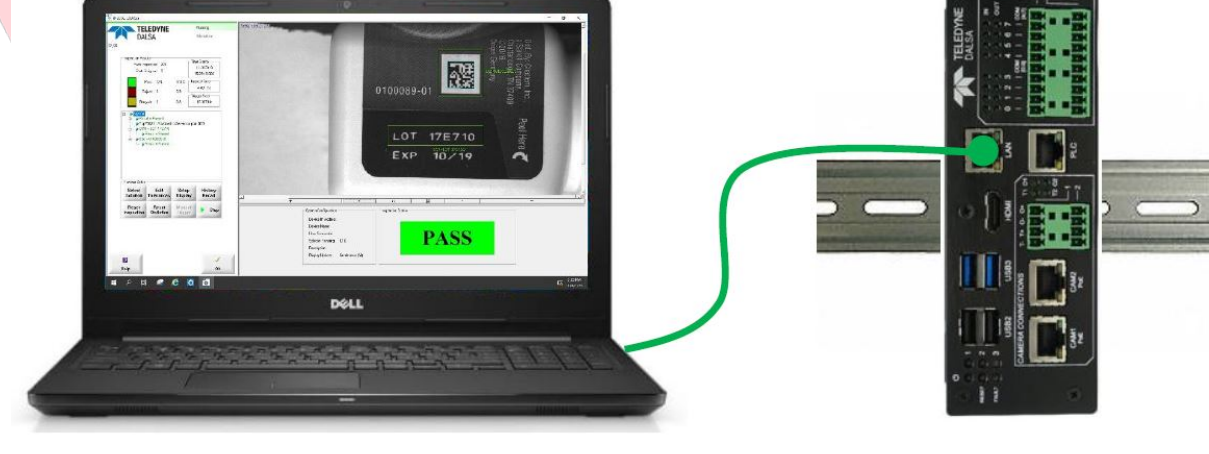

## **Standalone Access**

This is the simplest method for programming the VICORE which is running Windows 10 IoT Core.

- 1. Attach an HDMI monitor
- 2. Attach a USB keyboard
- 3. Attach a USB mouse

Power the VICORE with 24 VDC @ 2A and use as you would any desktop PC.

The software is preloaded and ready to access.

## **Remote Access**

This method can replace the Standalone Access when it is not practical to keep a monitor, keyboard and mouse at the VICORE location. This method is useful when programming with a notebook or when accessing the VICORE over a network.

- Connect the host PC Ethernet port to the VICORE LAN port. The VICORE LAN port has a default static IP address of 192.168.0.100. Configure the host PC Ethernet port with a static IP address of 192.168.0.XXX.
- 2. There are two parameters that need to be checked on the VICORE before proceeding. The "Enable Remote Desktop" is enabled (the VICORE ships with this enabled) and the Device name. Use the following procedures.
- 3. Start > Settings > System > Remote Desktop > Enable Remote Desktop "ON"
- 4. Start > Settings > System > About. Make note of the Device name.

| ← Settings            |                                                                                                | ← Settings               |                                             |
|-----------------------|------------------------------------------------------------------------------------------------|--------------------------|---------------------------------------------|
| ය Home                | Remote Desktop                                                                                 | A Home                   | About                                       |
| Find a setting        | Remote Desktop lets you connect to and contrc                                                  | Find a setting           | Your PC is monitored and prc                |
| System                | remote device by using a Remote Desktop clien<br>Windows, Android, iOS and macOS). You'll be a | System                   | Virus & Threat Protection                   |
| -                     | another device as if you were working directly c                                               |                          | Firewall & Network Protection               |
| ∂ Focus assist        | Enable Remote Desktop                                                                          | J Focus assist           | App & browser control                       |
| (h) Pouver & clean    | On On                                                                                          | O Power & sleep          | Account protection                          |
| O Power & sleep       |                                                                                                |                          | Oevice security                             |
| 🗇 Battery             | Keep my PC awake for connections when it plugged in                                            | Battery                  | See details in Windows Security             |
| Storage               |                                                                                                | 📼 Storage                |                                             |
| storage               | to enable automatic connection from a rem                                                      | A Tablet mode            |                                             |
| Tablet mode           | device                                                                                         | •                        | Device specifications                       |
| 目 Multitasking        | Advanced settings                                                                              | H Multitasking           | Latitude 5480                               |
|                       |                                                                                                | 5 Projecting to this PC  | Device name DESKTOP-76V9TR0                 |
| Projecting to this PC | How to connect to this PC                                                                      | are respecting to unside | Processor Intel(R) Core(TM) i7-<br>2.90 GHz |
| X Shared experiences  | Lies this DC name to connect from your remote                                                  | X Shared experiences     | Installed RAM 16.0 GB (15.9 GB usal         |
|                       | DECKTOR 76/0TP0                                                                                | 19 Clinhoard             | Device ID 746C67DB-DC95-40                  |
| Clipboard             | DESKIOP-76V3TRO                                                                                | E Cipboard               | Product ID 00330-50577-35415-               |
|                       | Don't have a Remote Desktop client on your rem                                                 | ✓ Remote Desktop         | System type 64-bit operating sys            |
| > Remote Desktop      |                                                                                                |                          | Pen and touch No pen or touch inp           |
|                       | Liser accounts                                                                                 | ① About                  |                                             |
| ① About               |                                                                                                |                          | Rename this PC                              |
|                       |                                                                                                |                          |                                             |
|                       |                                                                                                |                          |                                             |

- On the host PC type "remote" in the search box on the taskbar and then select "Remote Desktop Connection.
- 6. Type the VICORE Device name in the Computer field and select Connect.

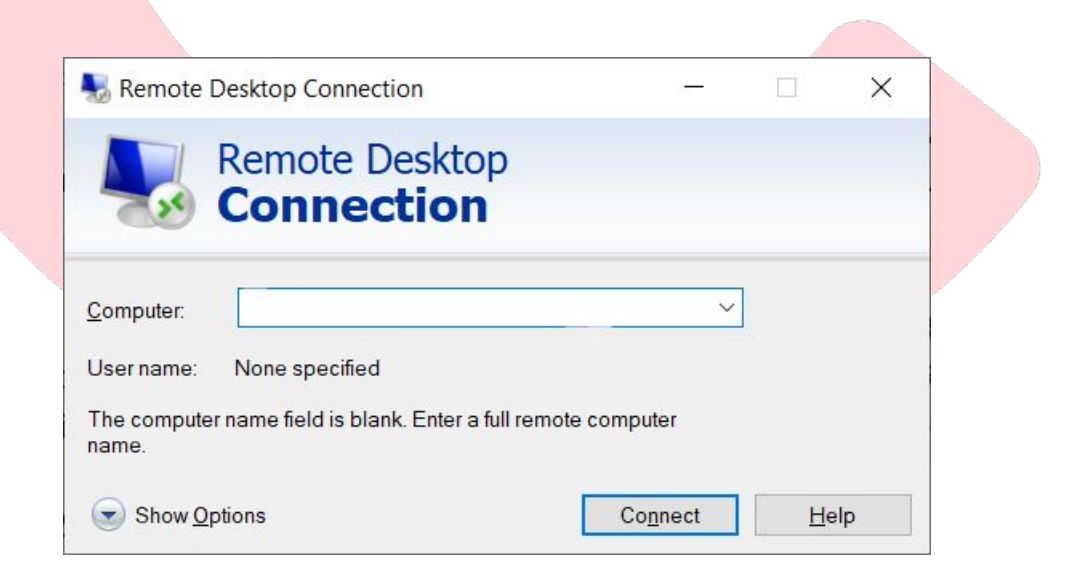

The default User Name and Password is **teledyne**. You should now see the desktop of the VICORE.

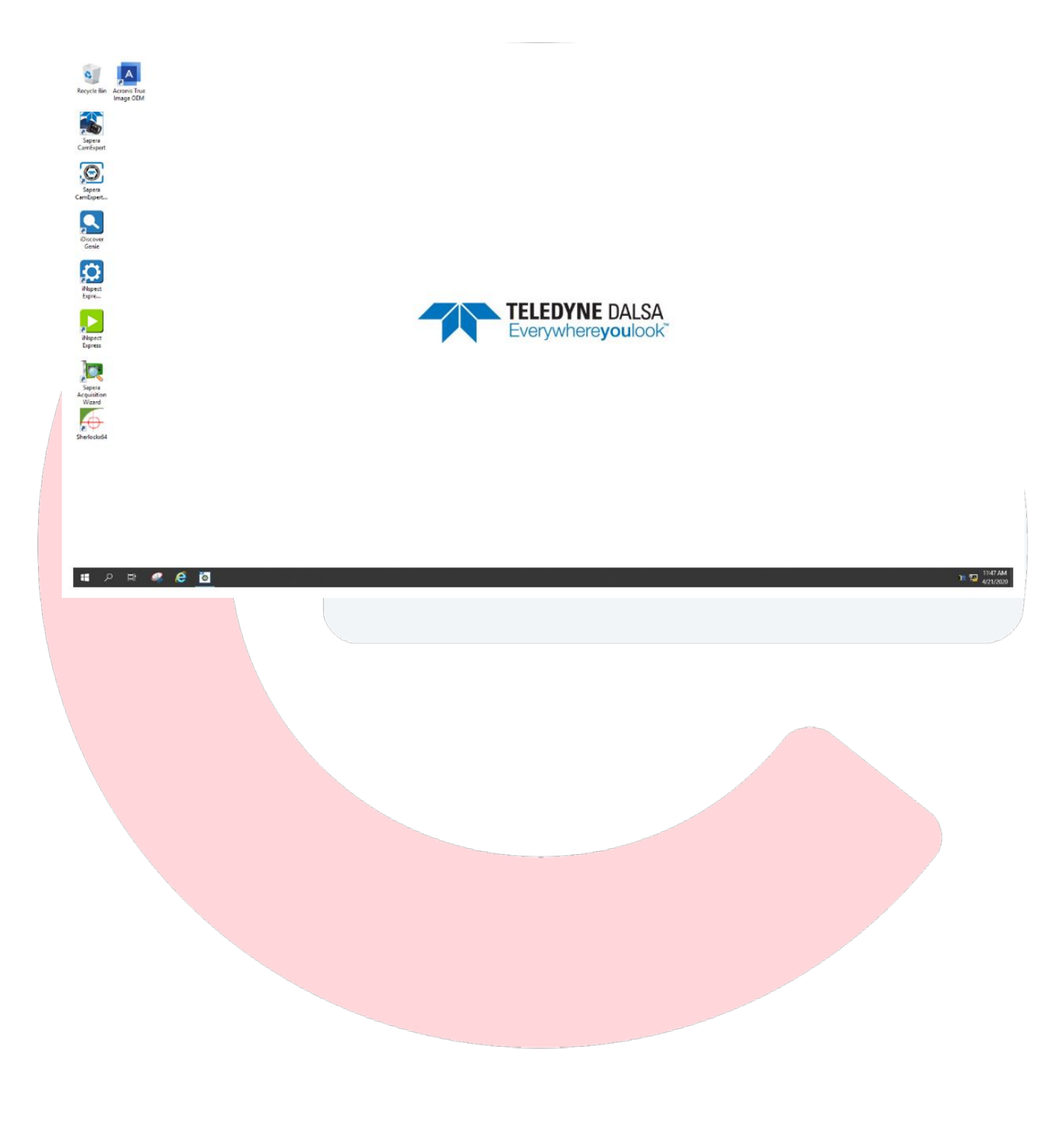